## Pesquisar Contas do Imóvel

Esta opção do sistema permite pesquisar contas do imóvel. Trata-se de uma facilidade da funcionalidade Manter Pagamento, no caminho Gsan > Arrecadação > Pagamento > Manter Pagamento.

Informar, pelo menos, um dos parâmetros de pesquisa relacionados abaixo e clique no botão Pesquisar

| Pesquisar Contas do Imóvel                     |                                                     |  |  |  |  |  |
|------------------------------------------------|-----------------------------------------------------|--|--|--|--|--|
| Preencha os campos para pesquisar contas do in | növel:                                              |  |  |  |  |  |
| Período de Referência das Contas:              | a (mm/aaaa)                                         |  |  |  |  |  |
| Período de Emissão das Contas:                 |                                                     |  |  |  |  |  |
| Período de Vencimento das Contas:              |                                                     |  |  |  |  |  |
| Situação da Conta:                             | ARRASTADA<br>CANCELADA<br>CANCELADA POR RETIFICACAO |  |  |  |  |  |
| Limpar                                         | Pesquisar                                           |  |  |  |  |  |

## **Preenchimento dos Campos**

| Campo                               | Orientações para Preenchimento                                                                                                    |  |  |  |  |
|-------------------------------------|----------------------------------------------------------------------------------------------------|--|--|--|--|
| Período de Referência<br>das Contas | Informe o período de referência das contas, no formato mm/aaaa (mês,<br>ano).                                                                                                    |  |  |  |  |
| Período de Emissão das<br>Contas    | Informe a data do período de emissão das contas, no formato dd/mm/a<br>(dia, mês, ano), ou clique no botão 🛄 para selecionar as datas desejad<br>Para obter detalhes sobre o preenchimento do campo de datas, clique<br>hiperlink Pesquisar Calendário.                |  |  |  |  |
| Período de Vencimento<br>das Contas | Informe a data do período de vencimento das contas, no formato<br>dd/mm/aaaa (dia, mês, ano), ou clique no botão 🛄 para selecionar as<br>datas desejadas.<br>Para obter detalhes sobre o preenchimento do campo de datas, clique no<br>hiperlink Pesquisar Calendário. |  |  |  |  |
| Situação da Conta                   | Selecione a situação da conta, clicando sobre o item desejado.<br>Para selecionar mais de uma situação, mantenha a tecla "Ctrl"<br>pressionada, e clique sobre as demais opções desejadas.                                                                             |  |  |  |  |

## Pesquisar

o sistema exibe a tela contendo a(s) conta(s) que Após clicar no botão atendeu(ram) a(os) parâmetro(s) informado(s). Marque o checkbox correspondente da conta que

| Last update: 31/08/2017 01:11 a | ajuda:pesquisar contas | s do imovel https://www | .gsan.com.br/doku.php?id | =ajuda:pesquisar | contas do imovel |
|---------------------------------|------------------------|-------------------------|--------------------------|------------------|------------------|
|                                 | , , , _                | /                       | 5 1 1                    |                  |                  |

deseja e clique no botão Selecionar Contas

| Pesquisa de Contas do Imóvel para Retificação                  |            |               |                     |         |              |            |                 |          |
|----------------------------------------------------------------|------------|---------------|---------------------|---------|--------------|------------|-----------------|----------|
| Dados do Imóvel:                                               |            |               |                     |         |              |            |                 |          |
| Matrícula do                                                   | Imóvel:    | 76457001      |                     |         |              |            |                 |          |
| Inscrição: 122.205.020.1460.000                                |            |               |                     |         |              |            |                 |          |
| Nome do Cliente Usuário: A E E TRANSPORTES RODOVIARIO DE CARG/ |            |               |                     |         |              |            |                 |          |
| Situação de Água: LIGADO                                       |            |               |                     |         |              |            |                 |          |
| Situação de Esgoto: POTENCIAL                                  |            |               |                     |         |              |            |                 |          |
| Contas do Imóvel                                               |            |               |                     |         |              |            |                 |          |
| Mês/Ano                                                        | Vencimento | Valor da Cont | a Consumo d<br>Água | le Esgo | oto Coletado | Validade   | Data<br>Emissão | Situação |
| 01/2014                                                        | 12/02/2014 | 41            | ,00 0               |         | 0            | 30/04/2014 | 23/01/2014      | NORMAL   |
| Voltar Pesquisa Selecionar Contas                              |            |               |                     |         |              |            |                 |          |

A tela de sucesso corresponde a uma tabela com a relação das contas do imóvel encontrados na base de dados, de acordo com o argumento de pesquisa informado.

Caso não tenha encontrado a conta desejada, clique no botão **Voltar Pesquisa** para retornar à tela de "Pesquisa" e informar um novo conjunto de parâmetros.

## Funcionalidade dos Botões

| Botão             | Descrição da Funcionalidade                                                                                                    |  |  |  |  |
|-------------------|----------------------------------------------------------------------------------------------------|--|--|--|--|
| Ħ                 | Ao clicar neste botão, o sistema permite selecionar uma data válida, no<br>formato dd/mm/aaaa (dia, mês, ano).<br>Para obter detalhes sobre o preenchimento do campo de datas, clique<br>no hiperlink Pesquisar Data - Calendário. |  |  |  |  |
| Limpar            | Ao clicar neste botão, o sistema limpa o conteúdo dos campos na tela.                                                                                                    |  |  |  |  |
| Selecionar Contas | Ao clicar neste botão, o sistema comanda a execução do selecionar as contas, conforme parâmetros informados.                                                                                                    |  |  |  |  |
| Pesquisar         | Ao clicar neste botão, o sistema permite consultar um Arrecador, informando os parâmetros desejados.                                                                                                    |  |  |  |  |
| Voltar Pesquisa   | Ao clicar neste botão, o sistema retorna à tela de pesquisa.                                                                                                    |  |  |  |  |

Clique aqui para retornar ao Menu Principal do GSAN

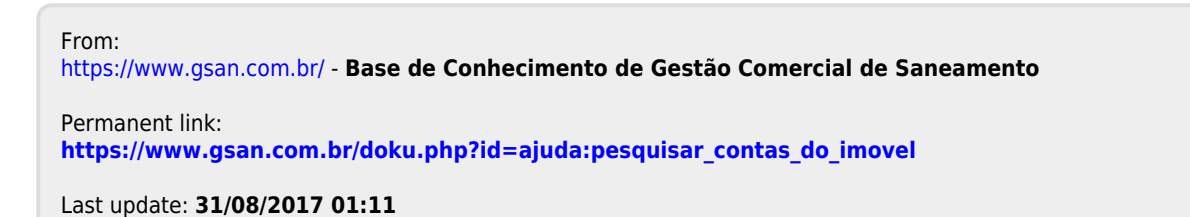

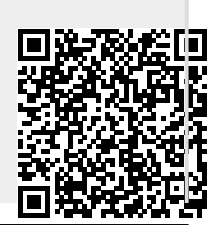

Base de Conhecimento de Gestão Comercial de Saneamento - https://www.gsan.com.br/